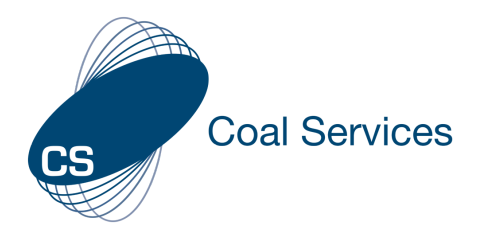

## **How to Share Permissions**

### 1. Sign-in to Web Instance

### a. Go to https://moc.gen4.info/

**b. Select "Sign In"** 

|                                 | CS<br>Sign In |                  |
|---------------------------------|---------------|------------------|
| Email Address                   | Password      |                  |
| cindy.james@coalservices.com.au |               |                  |
| email is required               |               | Forgot Password? |
|                                 | Sign in       |                  |

# NOTE: if you have forgotten your password select "Forgot Password" and enter your email address

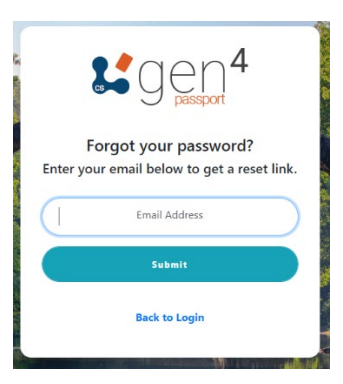

### 2. Share Permissions

Note: This can also be done following the same process on the Phone App – it will look slightly different

a. Select the "Permissions" Tab from the Left Menu

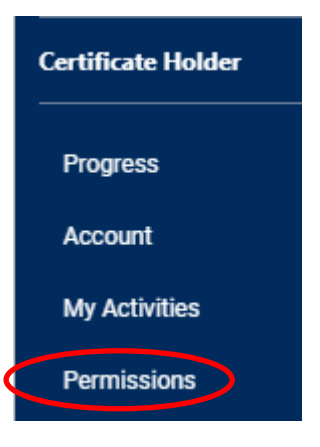

### **b. Select the "Grant Permission" button**

Permissions The below table shows which organisations can view and modify your Activity Log.

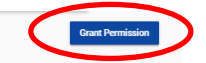

# Share Your Information With Company Name Resources Regulator Clarence Mangoola Open Cut Gas and Coal Outburst Committee Wilpinjong Coal Items per page: 5

### c. Find the company you wish to share your information with

### NOTE: use the arrows at the bottom to go between pages

### d. Select the applicable sharing settings

| sharing settings                                     |   |   |                          |
|------------------------------------------------------|---|---|--------------------------|
| hare Until                                           |   |   |                          |
| <ul> <li>Untill i disable this permission</li> </ul> |   |   |                          |
| -                                                    | + | 0 | Select an amount of time |
|                                                      |   |   |                          |
| ccessibility                                         |   |   |                          |
| View Summary                                         |   |   |                          |
| View Activities 🕐                                    |   |   |                          |
| View Evidence 🕐                                      |   |   |                          |
|                                                      | _ |   |                          |

- Share Until only put in dates if you only want to share for a selected period, otherwise leave blank
- Accessibility unless there is a good reason you don't want to, it is advised to select them all
  - e. Select the "Add Permission" button at the bottom to save

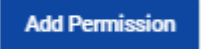